## KARNATAKA SECONDARY EDUCATION EXAMINATION BOARD, KSQAAC 6<sup>th</sup> Cross, Malleshwaram, Bengaluru – 560 003

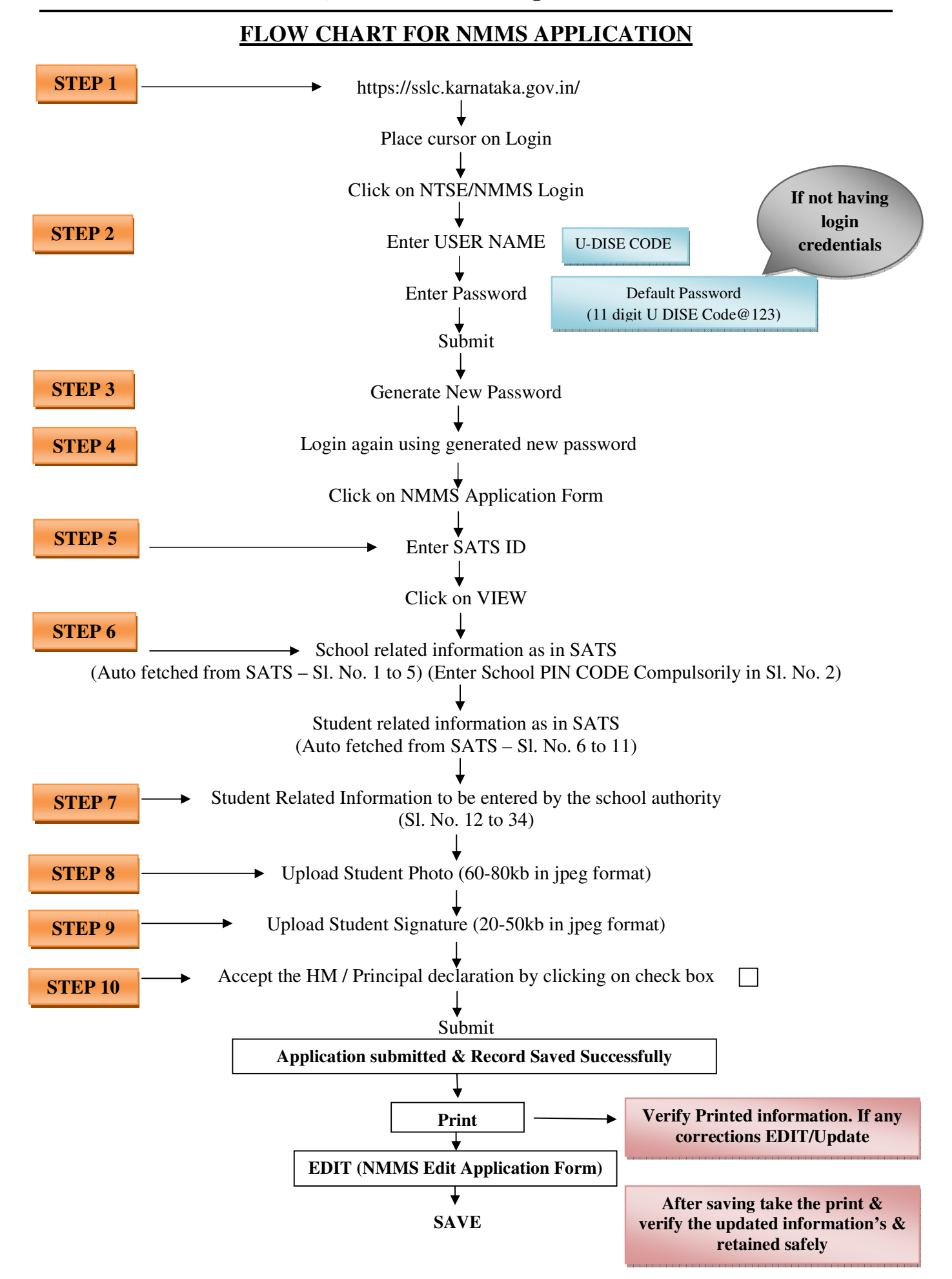